## Serienbrief erstellen mit LibreOffice Writer

Eine kurze Anleitung angepasst an LibreOffice ab Version 6.x

#### Benötigte Dateien:

- <u>11a Kundenwerbung.odt</u>
- <u>11a Kundenadressen.ods</u>

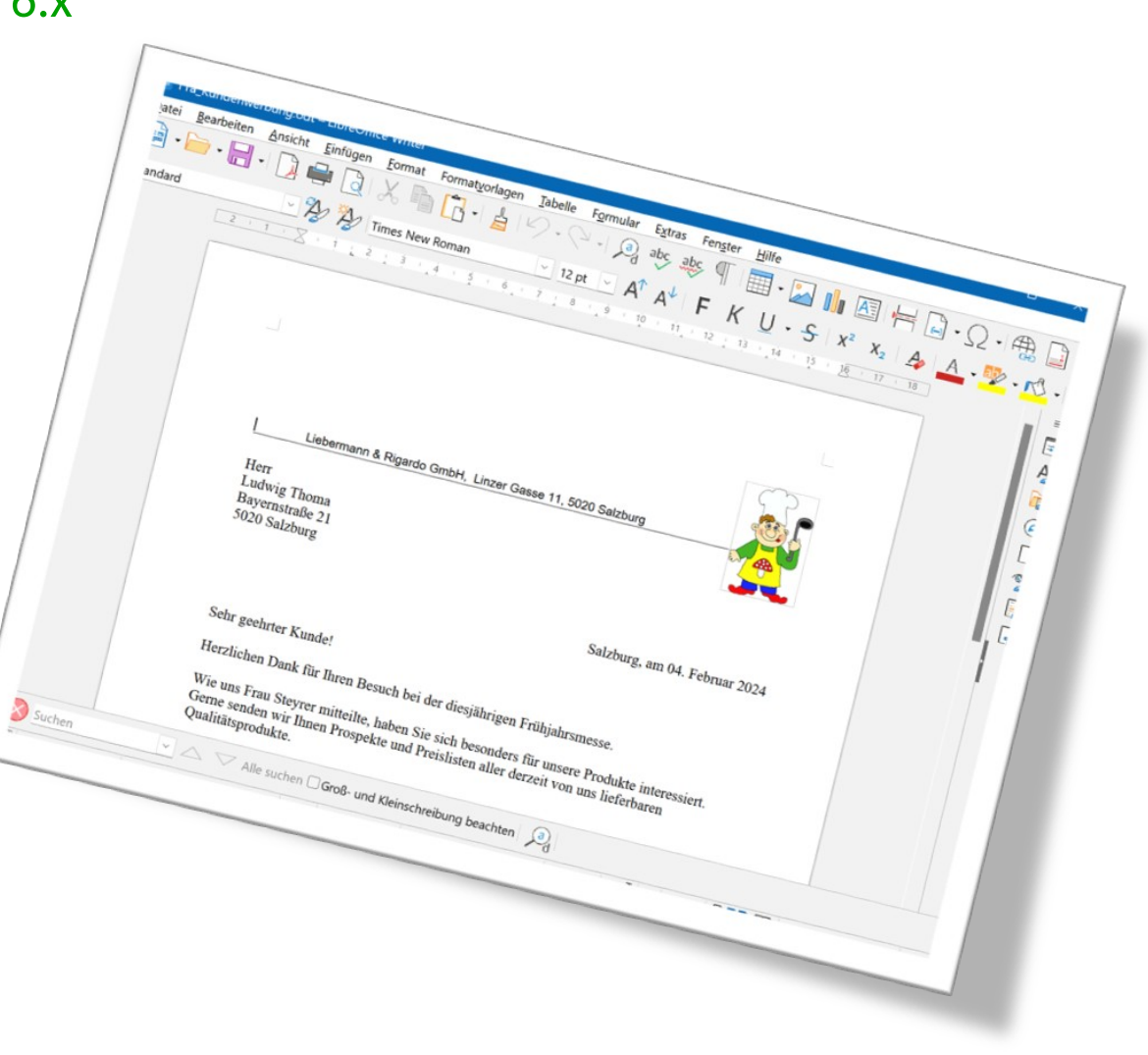

<u>11a\_Kundenwerbung.odt</u> öffnen

### ■ Extras → Serienbrief Assistent

| 💼 11a_        | Kundenw           | erbung.        | odt –    | LibreOffic       | e Writer       |                   |        |                 |                   |               |                                              |                               |                     |                   |      |                       | ×        |
|---------------|-------------------|----------------|----------|------------------|----------------|-------------------|--------|-----------------|-------------------|---------------|----------------------------------------------|-------------------------------|---------------------|-------------------|------|-----------------------|----------|
| <u>D</u> atei | <u>B</u> earbeite | en <u>A</u> ns | icht     | <u>E</u> infügen | <u>F</u> ormat | Format <u>v</u> o | rlagen | <u>T</u> abelle | F <u>o</u> rmular | E <u>x</u> tr | as Fen <u>s</u> ter                          | <u>H</u> ilfe                 |                     |                   |      |                       |          |
| -             |                   | •              | <u>}</u> | <b>-</b>         | X              | • 🔁 •             |        | 9-0             | 2 + Ja            | ab<br>ab      | <u>R</u> echtschreit<br>A <u>u</u> tomatisch | oung<br>ne Rechtschre         | eibprüfung          | F7<br>Umschalt+F7 | - 52 | ) •   🌐               | , 📑 »    |
| Standard      |                   |                | × .      | A) A)            | Times N        | ew Roman          |        | ~ 1             | 2 pt \vee 🖌       | <b>X</b> A    | T <u>h</u> esaurus<br>Sprache                |                               |                     | Strg+F7           | Α.   | . <mark>ab</mark> / - | r& -   » |
| L             |                   | 2 1            | 1        | Z i i L          | 2 3            | 4 4               | ģ i ģ  | . 7 .           | 8 9               | ab<br>12      | <u>W</u> ortzählung                          | J                             |                     |                   | ·    |                       | _ =      |
|               |                   |                |          |                  |                |                   |        |                 |                   |               | Prü <u>f</u> ung der<br>Automatisch          | Barrierefreih<br>ne Prüfung a | eit<br>uf Barrieref | Alt+8<br>reiheit  |      |                       | ₹        |
|               |                   |                |          |                  |                |                   |        |                 |                   | Åa            | AutoKorrek <u>t</u>                          | ur                            |                     | Stra+E3           | •    |                       |          |
|               |                   |                |          |                  |                |                   |        |                 |                   | 25            | Verweissens                                  | itive <u>G</u> rafik          |                     | Stig+15           |      |                       |          |
|               |                   |                |          |                  |                |                   |        |                 |                   |               | Re <u>d</u> igieren<br>Automatisch           | ne Redigierur                 | ıg                  |                   |      |                       |          |
|               |                   |                |          |                  |                |                   |        |                 |                   | 1             | <u>K</u> apitelnumr<br>Zeilennumm            | nerierung<br>nerieruna        |                     |                   |      |                       | 2        |
|               |                   |                |          | l                | ieberman       | n & Rigardo       | GmbH   | , Linzer        | Gasse 11, 50      |               | Fuß-/Endnot                                  | ten-Einstellur                | ngen                |                   |      |                       | 1        |
|               |                   |                |          |                  |                |                   |        |                 |                   | Ē             | Serienbr <u>i</u> ef-/                       | Assistent                     | N                   |                   |      |                       | L R      |
|               |                   |                |          | Herr<br>Ludwig T | homa           |                   |        |                 |                   |               | <u>L</u> iteraturdate                        | enbank                        | 1                   |                   |      |                       |          |
|               |                   |                |          | Bayernsti        | aße 21         |                   |        |                 |                   |               | Adressbuch                                   | guelle                        |                     |                   | _    |                       |          |
|               |                   |                |          | 5020 Salz        | burg           |                   |        |                 |                   | U             | <u>A</u> ktualisierer                        | 1                             |                     |                   |      |                       |          |
|               |                   |                |          |                  |                |                   |        |                 |                   |               | Dokument s                                   | ch <u>ü</u> tzen              | Cha                 |                   |      |                       |          |
|               |                   |                |          |                  |                |                   |        |                 |                   |               | <u>B</u> erechnen                            |                               | Strg                | +Umschalt++       |      |                       |          |
| -             |                   |                |          |                  | _              |                   |        |                 |                   |               | Sorueren                                     |                               |                     |                   | _    |                       |          |

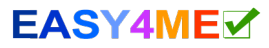

## Wir verwenden das bereits geöffnete Dokument 11a\_Kundenwerbung.odt

| Serienbrief-Assistent                                                                                                    |                                                                                                    | × |
|----------------------------------------------------------------------------------------------------|----------------------------------------------------------------------------------------------------|---|
| Schritte          1. Ausgangsdokument         wählen         2. Dokumenttyp wählen         3. Adressblock einfügen         4. Briefanrede erstellen         5. Layout anpassen | Wählen Sie das Ausgangsdokument des Serienbriefes aus         Aktuelles Dokument verwenden         Datenbanken austauschen         Neues Dokument erstellen         Bestehendes Dokument verwenden         Durchsuchen         Aus Vorlage erstellen         Durchsuchen         Gespeichertes Ausgangsdokument verwenden |   |
| Hilfe                                                                                                    | < <u>Z</u> urück <u>V</u> or > <u>F</u> ertigstellen Abbreche                                                                                                    | n |

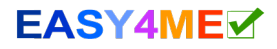

## Wir wollen einen **Brief** an unsere Kunden senden...

| Serienbrief-Assistent                                                                                                    | ×                                                                                                    |
|----------------------------------------------------------------------------------------------------|----------------------------------------------------------------------------------------------------|
| <ul> <li>Schritte</li> <li>1. Ausgangsdokument<br/>wählen</li> <li>2. Dokumenttyp wählen</li> <li>3. Adressblock einfügen</li> <li>4. Briefanrede erstellen</li> <li>5. Layout anpassen</li> </ul> | Was für ein Dokument möchten Sie erstellen?<br>● <u>B</u> rief<br>● <u>E</u> -Mail-Nachricht<br>Die Briefe werden an eine Liste von Empfängern verschickt. Sie können einen Adressblock<br>und eine Anredezeile enthalten. Die Briefe können auch für jeden Empfänger personalisiert<br>werden. |
| Hilfe                                                                                                    | < <u>Z</u> urück <u>V</u> or > <u>F</u> ertigstellen Abbrechen                                                                                                    |

## Die Datenquelle mit den Kundenadressen wählen...

| Serienbrief-Assistent                                                     |                                                                                                    |                                                                                                    |                                                                             | ×                                                         |
|---------------------------------------------------------------------------|----------------------------------------------------------------------------------------------------|----------------------------------------------------------------------------------------------------|-----------------------------------------------------------------------------|-----------------------------------------------------------|
| Schritte<br>1. Ausgangsdokument<br>wählen<br>2. Dokumenttyp wählen        | <ul> <li>Adressblock einfügen</li> <li>1. Wählen Sie, aus welch<br/>Adressdaten bezogen<br/>werden für den Adress</li> <li>2. Dieses Dokument n</li> </ul> | er Adressenliste die<br>werden sollen. Die Daten<br>sblock benötigt.                                       | A <u>d</u> ressenliste auswä                                                | ählen                                                     |
| 3. Adressblock einfügen<br>4. Briefanrede erstellen<br>5. Layout anpassen | <pre><anrede> <vorname> <name 1="" <adresszeile=""> <plz> <stadt></stadt></plz></name></vorname></anrede></pre>                                            | Anrede> Anrede> Vorname> <nat< p=""> Adresszeile 1&gt; Empfängerliste auswählen</nat<>                     | me>                                                                         | ×                                                         |
|                                                                           | <ul> <li>Zeilen aus leeren I</li> <li>3. Ordnen Sie den Felder</li> <li>Spaltentitel aus der Date</li> </ul>                                               | Wählen Sie eine Adressenlist<br>Adressenlisten auszuwählen.<br>»Erstellen«.<br>Zurzeit werden Ihre Empfäng | e aus. Klicken Sie auf »Hir<br>Liegt noch keine Adresse<br>Jer gewählt aus: | nzufügen«, um weitere<br>nliste vor, klicken Sie auf      |
|                                                                           | 4. Überprüfen Sie, ob alle                                                                                                    | Name                                                                                                    | Tabelle                                                                     | <u>H</u> inzufügen<br><u>E</u> ntfernen                   |
|                                                                           |                                                                                                    |                                                                                                    |                                                                             | <u>E</u> rstellen<br><u>F</u> ilter<br><u>B</u> earbeiten |
| Hilfe                                                                     | < <u>Z</u> ur                                                                                                    |                                                                                                    |                                                                             | Andere <u>T</u> abelle                                    |
|                                                                           |                                                                                                    | Ните                                                                                                    |                                                                             | <u>O</u> K <u>A</u> bbrechen                              |

## Die Datenquelle mit den Kundenadressen öffnen...

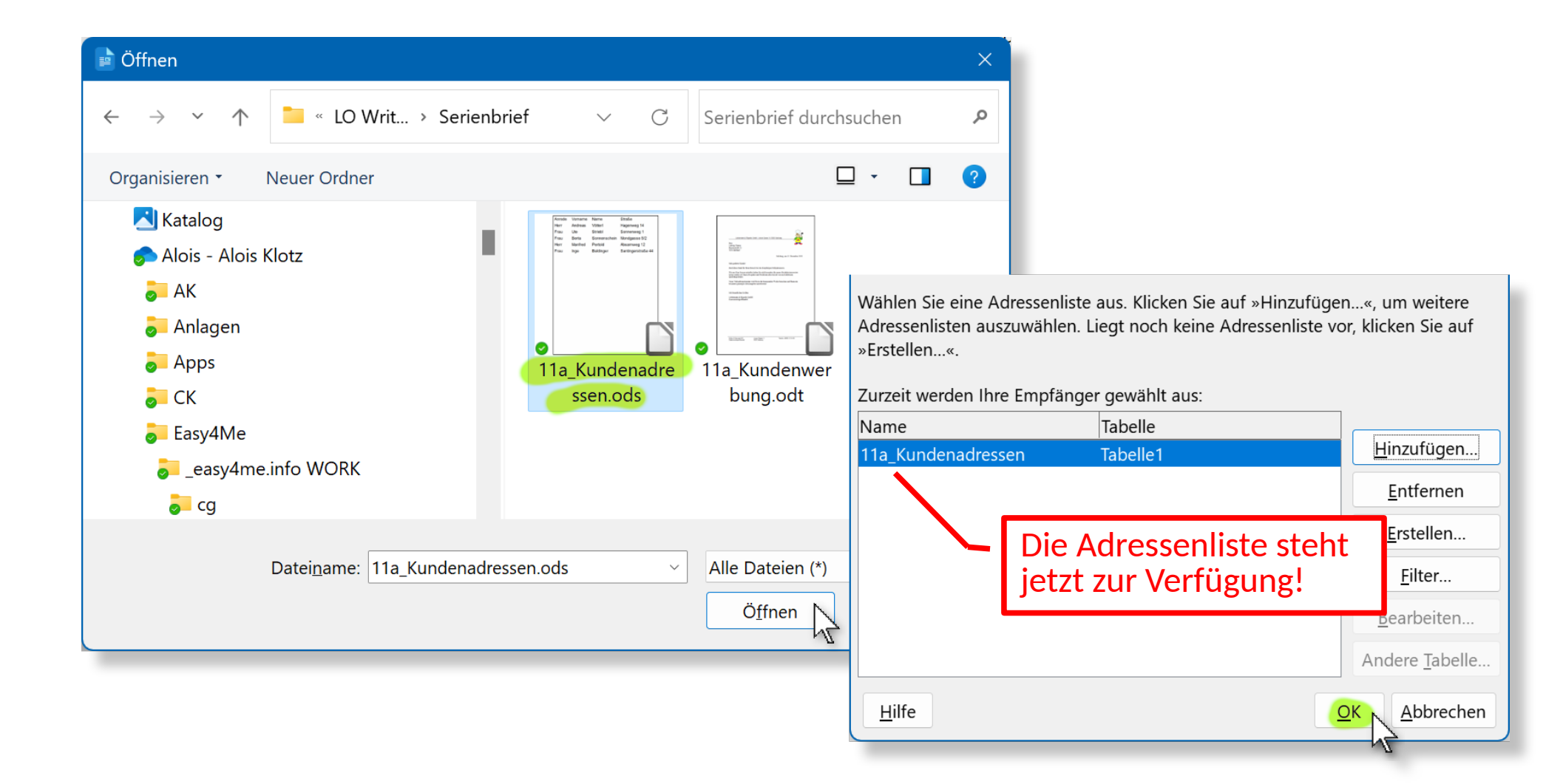

| Serienbrief-Assistent                            | ×                                                                                                    |  |  |  |  |  |  |  |  |
|--------------------------------------------------|----------------------------------------------------------------------------------------------------|--|--|--|--|--|--|--|--|
| Schritte<br>1. Ausgangsdokument<br>wählen        | <ul> <li>Adressblock einfügen</li> <li>1. Wählen Sie, aus welcher Adressenliste die<br/>Adressdaten bezogen werden sollen. Die Daten<br/>werden für den Adressblock benötigt.</li> </ul>                                        |  |  |  |  |  |  |  |  |
| 2. Dokumenttyp wählen<br>3. Adressblock einfügen | Aktuelle Adressenliste: 11a_Kundenadressen<br>2. Dieses Dokument muss einen Adressblock <u>e</u> nthalten                                                                                                    |  |  |  |  |  |  |  |  |
| 4. Briefanrede erstellen<br>5. Layout anpassen   | <anrede> <anrede> <vorname> <name> <vorname> <name> <adresszeile 1=""> <adresszeile 1=""> <plz> <stadt> <land> <u>M</u>ehr</land></stadt></plz></adresszeile></adresszeile></name></vorname></name></vorname></anrede></anrede> |  |  |  |  |  |  |  |  |
|                                                  | Zeilen aus leeren Feldern unterdrücken                                                                                                    |  |  |  |  |  |  |  |  |
|                                                  | 3. Ordnen Sie den Feldern, die für den Serienbrief benutzt werden,<br>Spaltentitel aus der Datenquelle zu. <u>F</u> elder zuordnen                                                                                              |  |  |  |  |  |  |  |  |
|                                                  | 4. Überprüfen Sie, ob alle Adressdaten verfügbar sind.                                                                                                    |  |  |  |  |  |  |  |  |
|                                                  | Herr<br>Andreas Vötterl<br>< noch nicht zugewiesen ><br>5400 < noch nicht zugewiesen >                                                                                                    |  |  |  |  |  |  |  |  |
|                                                  | Dokument: 1 📲                                                                                                    |  |  |  |  |  |  |  |  |
| <u>H</u> ilfe                                    | < <u>Z</u> urück <u>V</u> or > <u>Fertigstellen</u> Abbrechen                                                                                                    |  |  |  |  |  |  |  |  |

#### Wir beenden den Assistenten mit einem Klick auf **Fertigstellen**!

## Datenquellen einblenden:

### *Menü* → *Ansicht* → *Datenquellen*

| 11a_Kundenwerk   | oung.odt – LibreOffice Writer                                                                                                    |
|------------------|----------------------------------------------------------------------------------------------------|
| Datei Bearbeiten | Ansicht Einfügen Format   Format Formatvorlagen Tabelle   Formal Image: Sense fläcke   Symbolleisten   Statusleiste   Image: Image: |
|                  | <ul> <li>Änd<u>e</u>rungen anzeigen<br/>Kommentare<br/>Erledigte Kommentare</li> <li>Feldhinterlegungen Strg+F8<br/>Feldnamen Strg+F9<br/>Versteckte Absätze</li> <li>Seitenleiste Strg+F5</li> <li>Formatvorlagen F11</li> <li>Galerie</li> <li>Navigator</li> <li>Datenguellen Strg+Umschalt+F4</li> <li>Vollbild Strg+Umschalt+J</li> </ul>                                                                                                    |

## In der *Tabelle1* sind die Adressen!

| 📄 11a_Kundenwerbung.odt – Lik                               | oreO | ffice Writer      |                      |                    |                     |        |                                          |                               |  |
|-------------------------------------------------------------|------|-------------------|----------------------|--------------------|---------------------|--------|------------------------------------------|-------------------------------|--|
| <u>D</u> atei <u>B</u> earbeiten <u>A</u> nsicht <u>E</u> i | nfüg | en <u>F</u> ormat | t Format <u>v</u> or | lagen <u>T</u> al  | belle F <u>o</u> ri | mular  | E <u>x</u> tras Fen <u>s</u> ter         | <u>H</u> ilfe                 |  |
| 📄 • 🧀 • 🔜 • 🗋 🖷                                             |      | à X               | -                    | <u>⊨</u> 1≤∕       | •                   | )a     | abc abc 🦷                                | - 🔊 🕕                         |  |
| Standard 🖂 🎽                                                | p 7  | Times             | New Roman            |                    | ~ 12 pt             | ~ A    | <sup>↑</sup> A <sup>↓</sup>   F <i>K</i> | ( <u>U</u> - <del>S</del> ∣ x |  |
| E                         Empfänger ausschließen            |      |                   |                      |                    |                     |        |                                          |                               |  |
|                                                             | 2    | PC                | ) -   AZ A           | ↓ <mark>Z</mark> ↓ | V V                 | $\sum$ |                                          |                               |  |
| 🖃 🖯 11a_Kundenadressen                                      |      | Anrede            | Vorname              | Name               | Straße              | PLZ    | Ort                                      |                               |  |
|                                                             | Þ    | Herr              | Andreas              | Vötterl            | Hagenweg            | 5400   | Hallein                                  |                               |  |
|                                                             |      | Frau              | Ute                  | Striebl            | Sonnenwe            | 5411   | Oberalm                                  |                               |  |
| 🕂 🎞 Tabelle1                                                |      | Frau              | Berta                | Sonnensch          | Mondgass            | 5020   | Salzburg                                 |                               |  |
| 표 <mark> </mark> Bibliography 니                             |      | Herr              | Manfred              | Pertold            | Absamweg            | 5020   | Salzburg                                 |                               |  |
|                                                             |      | Frau              | Inge                 | Baldinger          | Santingers          | 5071   | Wals                                     |                               |  |
|                                                             | Date | ensatz 1          | von 5                | H + H +            |                     |        |                                          |                               |  |
| <b>• 2</b> • <b>1</b> • <b>X</b> • <b>1</b> • <b>3</b>      | 2 i  | 3 4 1             | 5 6 1                | Ż 1 8              | · 9 · 10            | 11     | 12 13 14                                 | 15 16 17 1                    |  |
|                                                             | · .  | - <u>,</u>        | ¥ , 1                |                    |                     |        |                                          |                               |  |

#### Alle Seriendruckfelder mit der Maus an die richtigen Stellen ziehen!

| 📄 11a_Kundenwerbung.odt – Lib                                | oreO                                           | ffice Writer      |                      |                    |                     |          |                                  |                              |  |
|--------------------------------------------------------------|------------------------------------------------|-------------------|----------------------|--------------------|---------------------|----------|----------------------------------|------------------------------|--|
| <u>D</u> atei <u>B</u> earbeiten <u>A</u> nsicht <u>E</u> ir | nfüg                                           | en <u>F</u> ormat | t Format <u>v</u> or | lagen <u>T</u> al  | belle F <u>o</u> rr | nular    | E <u>x</u> tras Fen <u>s</u> ter | r <u>H</u> ilfe              |  |
| 📄 • 🧁 • 🔜 • 🗋 🖨                                              | (                                              |                   |                      | 419                | • (                 | )<br>d   | abc abc                          | - 🗾                          |  |
| Standard 🖂 🎽                                                 | 2 Ž                                            | Times I           | New Roman            |                    | ~ 12 pt             | · A      | ∱ A∜∣ F                          | K <u>U</u> - <del>S</del> ∣x |  |
|                                                              | E       1     Empfänger ausschließen     E   E |                   |                      |                    |                     |          |                                  |                              |  |
|                                                              | 21                                             | SIC               | ) •   AZ A           | ↓ <mark>Z</mark> ↓ | V V                 | $\nabla$ |                                  |                              |  |
| Ta_Kundenadressen                                            |                                                | Anrede            | Vorname              | Name               | Straße              | PLZ      | Ort                              |                              |  |
| - 🗄 📠 Abfragen                                               | Þ                                              | Herr              | Andreas              | Vötterl            | Hagenweg            | 5400     | Hallein                          |                              |  |
|                                                              |                                                | Frau              | Ute                  | Striebl            | Sonnenwe            | 5411     | Oberalm                          |                              |  |
| Tabelle1                                                     |                                                | Frau              | Berta                | Sonnensch          | Mondgass            | 5020     | Salzburg                         |                              |  |
| Ribliography                                                 |                                                | Herr              | Manfred              | Pertold            | Absamwec            | 5020     | Salzburg                         |                              |  |
|                                                              |                                                | rau               | Inge                 | Baldinger          | Santingers          | 5071     | Wals                             |                              |  |
|                                                              | Dala                                           | ncatz 1           | von 5                |                    |                     |          |                                  |                              |  |
|                                                              | Date                                           |                   |                      |                    |                     |          |                                  |                              |  |
|                                                              | 1                                              | 3 4               | 5 6                  | 7 8                | 9 10                | 11       | 12 13 1                          | 14 15 16 17 1                |  |
|                                                              | ,                                              |                   |                      |                    |                     |          |                                  |                              |  |
|                                                              |                                                |                   |                      |                    |                     |          |                                  | $\sim$                       |  |
|                                                              |                                                |                   |                      |                    |                     |          |                                  |                              |  |
| Liebermann & Rigardo GmbH, Linzer Gasse 11, 5020 Salzburg    |                                                |                   |                      |                    |                     |          |                                  |                              |  |
|                                                              |                                                |                   |                      |                    |                     |          |                                  |                              |  |
| Herr                                                         |                                                |                   |                      |                    |                     |          |                                  |                              |  |
| Ludwig Thom                                                  |                                                |                   |                      |                    |                     |          |                                  |                              |  |
| 5020 Salzburg                                                | 21<br>7                                        |                   |                      |                    |                     |          |                                  |                              |  |
| 2 3 2 3 Suizourg                                             | >                                              |                   |                      |                    |                     |          |                                  |                              |  |

Auf Leerzeichen zwischen den Feldern achten!

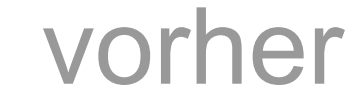

## nachher

Herr Ludwig Thoma Bayernstraße 21 5020 Salzburg

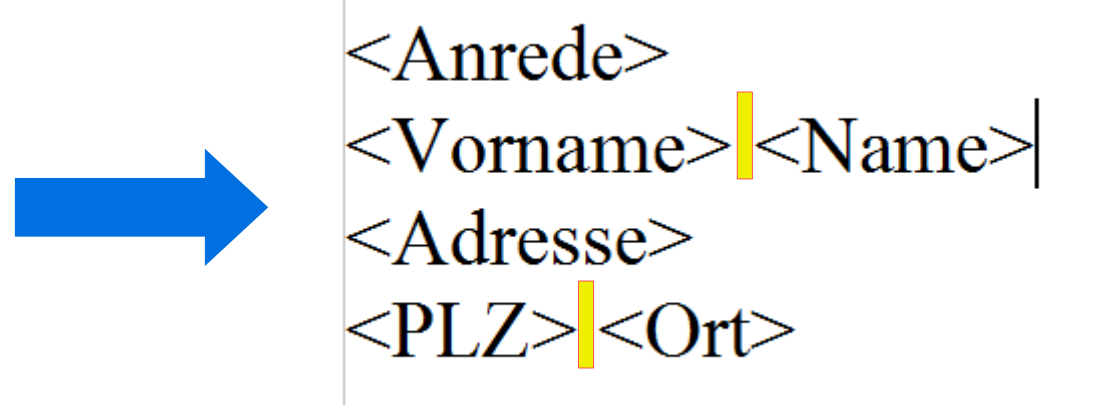

Mit *Menü→Ansicht→Datenquellen* die Datenquelle wieder ausblenden!

|                                                            |                                                                |                        | 1         | Serienbrief                                            | ausgeben                                                      |                                                                                                    |            |
|------------------------------------------------------------|----------------------------------------------------------------|------------------------|-----------|--------------------------------------------------------|---------------------------------------------------------------|----------------------------------------------------------------------------------------------------|------------|
| 📄 11a_Kundenwerbung.odt – Lil                              | breOffice Writer                                               |                        |           |                                                        |                                                               | - 0                                                                                                    | ×          |
| Datei Bearbeiten Ansicht Einer Standard                    | infügen <u>F</u> orma<br>II <u>a</u>   <u>X</u> [<br>V W Times | t Format <u>v</u> or   | lagen Ta  | abelle F <u>o</u> rmular<br>Serient<br>und sp<br>12 pt | E <u>x</u> tras Fen <u>s</u> ter<br>prief ausgeben<br>eichern | $ \underbrace{Hilfe} \cdot  \cdot  $ | »<br>\ • » |
|                                                            | Empfänger                                                      | ausschließen           |           |                                                        |                                                               |                                                                                                    |            |
|                                                            | <u> 21210</u>                                                  | ) - <mark>Aza</mark> A | ↓ Ă↑      | $\mathbb{Z} \mathbb{Z}$                                |                                                               |                                                                                                    | =          |
| Ila_Kundenadressen                                         | Anrede                                                         | Vorname                | Name      | Straße PLZ                                             | Ort                                                           |                                                                                                    |            |
|                                                            | ▶ Herr                                                         | Andreas                | Vötterl   | Hagenweg 5400                                          | Hallein                                                       |                                                                                                    | P2/        |
|                                                            | Frau                                                           | Ute                    | Striebl   | Sonnenwe 5411                                          | Oberalm                                                       | -                                                                                                    |            |
| Hit Tabelle1                                               | Frau                                                           | Berta                  | Sonnensc  | l Mondgass 5020                                        | Salzburg                                                      | -                                                                                                    |            |
|                                                            | Herr                                                           | Manfred                | Pertold   | Absamwec 5020                                          | Salzburg                                                      | -                                                                                                    |            |
|                                                            | Frau                                                           | Inge                   | Baldinger | Santingers 5071                                        | Wals                                                          |                                                                                                    |            |
|                                                            | Datensatz 1                                                    | von 5 (1)              |           |                                                        |                                                               |                                                                                                    |            |
| L 2 1 1 X 1 1 4<br>Anrede «Anrede «Vornan «Straße» «PLZ» « | Liebermann & R                                                 | igardo GmbH,           | Linzer Ga | <u>ອໍ່ເຼືອ່ ເຼີນ</u><br>asse 11, 5020 Salz             | 1 <u>,11 - 12 - 13 - 1</u>                                    |                                                                                                    |            |
|                                                            |                                                                |                        |           |                                                        | Salzburg, am 04. I                                            | Februar 2024                                                                                                    |            |

#### Testen, ob die Adressen richtig dargestellt werden:

#### Die Serienbriefe werden mit Serienbriefdokument speichern erstellt:

| 🗈 11a_Kundenwerbung.odt – Lik                                                                                                    | oreOffice Write      | r                  |                       |                       |                                  | _             | - 🗆 :                                   | ×        |  |  |  |
|----------------------------------------------------------------------------------------------------|----------------------|--------------------|-----------------------|-----------------------|----------------------------------|---------------|-----------------------------------------|----------|--|--|--|
| <u>D</u> atei <u>B</u> earbeiten <u>A</u> nsicht <u>E</u> i                                                                                                    | nfügen <u>F</u> orma | at Format <u>v</u> | orlagen <u>T</u> abe  | lle F <u>o</u> rmular | E <u>x</u> tras Fen <u>s</u> ter | <u>H</u> ilfe |                                         |          |  |  |  |
| 📄 • 🗁 • 🔜 •   🗋 🖶 🗋   🗶 🛅 📋 + 🛓   🖉 • 🖓 • 🖓 💩 🖤   🏢 • 🏊 🌗 🖾   层 • 👘 »                                                                                                    |                      |                    |                       |                       |                                  |               |                                         |          |  |  |  |
| Standard $\checkmark$ ${\rightarrow}$ ${\rightarrow}$ Times New Roman $\checkmark$ 12 pt $\checkmark$ $A^{\uparrow}$ $A^{\downarrow}$ $F$ $K$ $\bigcup$ $\cdot$ $ S$ $X^{2}$ $X_{2}$ ${\rightarrow}$ ${=}$ $A$ $\cdot$ $\gg$ |                      |                    |                       |                       |                                  |               |                                         |          |  |  |  |
| E       2     Empfänger ausschließen     E   E                                                                                                    |                      |                    |                       |                       |                                  |               |                                         |          |  |  |  |
|                                                                                                    | 21 <b>2</b> 17       |                    | A<br>Z↓ Z↓   S        | 7 V I                 |                                  |               |                                         | =        |  |  |  |
| 🖃 🖯 11a_Kundenadressen                                                                                                    | Anrede               | Vorname            | Name                  | Straße PLZ            | Ort                              |               |                                         | <u> </u> |  |  |  |
| - 🗄 📠 Abfragen                                                                                                    | ▶ Herr               | Andreas            | Vötterl H             | agenweg 5400          | Hallein                          |               |                                         | P        |  |  |  |
|                                                                                                    | Frau                 | Ute                | Striebl Sc            | onnenwe 5411          | Oberalm                          |               |                                         |          |  |  |  |
| Tabelle1                                                                                                    | Frau                 | Berta              | Sonnensch M           | londgass 5020         | Salzburg                         |               |                                         |          |  |  |  |
| Hereit Bibliography                                                                                                    | Herr                 | Manfred            | Pertold A             | bsamwec 5020          | Salzburg                         |               |                                         |          |  |  |  |
|                                                                                                    | Frau                 | Inge               | Serienbriefdo         | okument speiche       | ern                              | ×             |                                         |          |  |  |  |
|                                                                                                    | Datensatz 1          | von 5 (1)          | Speicheroptic         | onen                  |                                  |               |                                         | 2        |  |  |  |
|                                                                                                    | 2 3 4                | 1 <u>5</u> I       | • Als ein gro         | oßes Dokument s       | peichern                         | 15 16 17 18   |                                         | Ē        |  |  |  |
|                                                                                                    |                      |                    | O Als <u>e</u> inzelr | ne Dokumente sp       | beichern                         |               |                                         | E2       |  |  |  |
|                                                                                                    |                      |                    | Bereich               |                       |                                  |               | 1 I I I I I I I I I I I I I I I I I I I | · [      |  |  |  |
|                                                                                                    | Liebermann & F       | Rigardo Gmb        |                       | A Dia E               |                                  |               |                                         |          |  |  |  |
|                                                                                                    |                      |                    |                       |                       |                                  |               |                                         |          |  |  |  |
| Frau Hilfe Dokumente roeichern Abbrechen                                                                                                    |                      |                    |                       |                       |                                  |               |                                         |          |  |  |  |
| Ute Strie                                                                                                    | Ute Striebl          |                    |                       |                       |                                  |               |                                         |          |  |  |  |
| Sonnenw                                                                                                    | reg 1                |                    |                       |                       |                                  |               |                                         |          |  |  |  |
| 5411 Obe                                                                                                    | eralm                |                    |                       |                       |                                  |               |                                         |          |  |  |  |
|                                                                                                    |                      |                    |                       |                       |                                  |               |                                         |          |  |  |  |

Die Serienbriefe können einzeln oder als ein großes Dokument ausgegeben werden.

# Fertig!

## Nicht vergessen!

Auch das Hauptdokument (Serienbrief mit Datenfeldern) speichern.

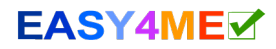

## Ein Tipp aus der Praxis: Serienbrief schnell ausdrucken

#### Fertigen Serienbrief öffnen und *Datei* → *Drucken*

| L                                                                                                    |                                                                                                    | Liebermann & Riga<br>Frau<br>Ute Striebl<br>Sonnenweg 1<br>5411 Oberalm                                                         | 5       6       7       8       9         Ihr Dokument enthält Ad drucken? | ressda | tenbank                                | -Felder. Möch                                                                                                    | ten Sie einen                                                                                                    | Serienbrief                                                                       |                                            |
|----------------------------------------------------------------------------------------------------|----------------------------------------------------------------------------------------------------|----------------------------------------------------------------------------------------------------|----------------------------------------------------------------------------|--------|----------------------------------------|----------------------------------------------------------------------------------------------------|----------------------------------------------------------------------------------------------------|-----------------------------------------------------------------------------------|--------------------------------------------|
| <ul> <li>Zusätzliche Op</li> <li>Die Dateien kausgegeben</li> <li>Nur bestimmtausgegeben</li> <li>Bei der Ausgakann man de Datenbankfer<br/>Rechnungsnut</li> </ul> | tionen:<br>connen auc<br>werden.<br>ce Datensä<br>werden.<br>abe als eir<br>n Dateina<br>eld erzeuge<br>ummer ode | ch im <b>PDF-Format</b><br>Itze können<br><b>Izelne Dokumente</b><br><b>men aus einem</b><br>en lassen – z.B.<br>er Kundenname. | Serienbrief                                                                | Date   | Anree<br>Herr<br>Frau<br>Frau<br>nsatz | Vornam<br>Andreas<br>Ute<br>Berta<br>1 von 5<br>sgabe<br>Drucker ODa<br>erienbriefdoku<br>Als ein Doku<br>Als einzelne<br>Eeld:<br>Pfad:<br>Dateiformat: | a A J Z A<br>e Name<br>Vötterl<br>Striebl<br>Sonnenso<br>► • • • • • •<br>ument speiche<br>Dokumente s<br>aus Datenba<br>Anrede<br>C:\Users\xAd | Straße PLZ<br>Hagenweg 5400<br>Sonnenwe 5411<br>Sonnenwe 5411<br>ch Mondgass 5020 | X<br>Ort<br>Hallein<br>Oberaln<br>Salzburg |
|                                                                                                    |                                                                                                    |                                                                                                    | Hilfe                                                                      |        |                                        |                                                                                                    |                                                                                                    |                                                                                   | <u>A</u> bbrechen                          |